## Dell Latitude 7210 2 em 1

Guia de configuração e especificações

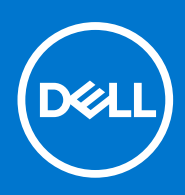

Modelo normativo: T04J Tipo normativo: T04J001 Março 2021 Rev. A01

### Notas, avisos e advertências

(i) NOTA: Uma NOTA indica informações importantes que ajudam você a usar melhor o seu produto.

CUIDADO: um AVISO indica possíveis danos ao hardware ou a possibilidade de perda de dados e informa como evitar o problema.

ATENÇÃO: uma ADVERTÊNCIA indica possíveis danos à propriedade, lesões corporais ou risco de morte.

© 2020-2021 Dell Inc. ou suas subsidiárias. Todos os direitos reservados. Dell, EMC e outras marcas comerciais são marcas comerciais da Dell Inc. ou de suas subsidiárias. Outras marcas comerciais podem ser marcas comerciais de seus respectivos proprietários.

# Índice

| Capítulo 1: Configurar seu computador                           | 5        |
|-----------------------------------------------------------------|----------|
| Capítulo 2: Especificações do Latitude 7210 2 em 1              |          |
| Visão do chassi                                                 |          |
| Dimensões e peso                                                |          |
| Processadores                                                   |          |
| Chipset                                                         |          |
| ,<br>Sistema operacional                                        |          |
| Memória'                                                        |          |
| Portas e conectores                                             |          |
| Bateria                                                         |          |
| Comunicação                                                     |          |
| Áudio                                                           |          |
| Armazenamento                                                   |          |
| Leitor de cartão de mídia                                       |          |
| Teclado                                                         |          |
| Câmera                                                          |          |
| Adaptador de energia                                            | 17       |
| Tela                                                            |          |
| Leitor de impressão digital                                     |          |
| Vídeo                                                           |          |
| Características ambientais do computador                        |          |
| Especificações do controle e do sensor                          |          |
|                                                                 |          |
| Capítulo 3: Criar uma unidade de recuperação USB para o Windows |          |
| Canítulo 4: Configuração do sistema                             | 21       |
| Menu de inicialização                                           | 21<br>21 |
| Teclas de navegação                                             |          |
| Root Sequence                                                   |          |
| Onções de configuração do sistema                               | 22<br>72 |
| Onções de configuração do sistema                               | 22<br>22 |
| Configuração do sistema                                         |          |
| Onções da tela de vídeo                                         | 20       |
| Segurança                                                       | 25       |
| Secure Boot                                                     | 26       |
| Oncões do Intel Software Guard Extensions                       |          |
| Desembenho                                                      |          |
| Gerenciamento de energia                                        |          |
| Comportamento do POST                                           | 20<br>29 |
| Suporte à virtualização                                         |          |
| Oncões de rede sem fio                                          | 30       |
|                                                                 |          |
| Manutenção                                                      |          |
| Manutenção<br>Registros do sistema                              |          |

| Resolução do sistema SupportAssist                                                 |    |
|------------------------------------------------------------------------------------|----|
| Como atualizar o BIOS no Windows                                                   |    |
| Como atualizar o BIOS em sistemas com o BitLocker ativado                          |    |
| Como atualizar o BIOS de sistema usando uma unidade flash USB                      |    |
| Como atualizar o BIOS da Dell em ambientes Linux e Ubuntu                          |    |
| Como atualizar o BIOS do menu de inicialização a ser executada uma única vez (F12) |    |
| Senhas do sistema e de configuração                                                |    |
| Como atribuir uma senha de configuração do sistema                                 |    |
| Como apagar ou alterar uma senha de configuração existente                         | 37 |
| Capítulo 5: Software                                                               |    |
| Como fazer o download de drivers do Windows                                        |    |
| Capítulo 6: Como obter ajuda                                                       |    |
| Como entrar em contato com a Dell                                                  |    |

## Configurar seu computador

- 1. Conecte o adaptador de energia e pressione o botão liga/desliga.
- 2. Conclua a configuração do sistema operacional.

#### Para Windows:

Siga as instruções na tela para concluir a configuração. Quando estiver configurando, a Dell recomenda que você:

- Conecte-se a uma rede para obter as atualizações do Windows. Se estiver se conectando a uma rede wireless segura, digite a senha de acesso à rede wireless quando solicitado.
- Se estiver conectado à Internet, faça login ou crie uma conta da Microsoft. Se não estiver conectado à Internet, crie uma conta off-line.
- Na tela Suporte e proteção, insira suas informações de contato.
- 3. Localize e use os aplicativos da Dell no menu Iniciar do Windows (recomendado)

#### Tabela 1. Localizar aplicativos Dell

| Aplicativos Dell | Detalhes                                                                                                    |
|------------------|----------------------------------------------------------------------------------------------------|
|                  |                                                                                                    |
|                  | Registro do produto da Dell                                                                                                    |
|                  | Registre o seu computador na Dell.                                                                                             |
|                  |                                                                                                    |
|                  | Dell Help & Support                                                                                                    |
|                  | Acesse a ajuda e suporte para o seu computador.                                                                                |
|                  |                                                                                                    |
|                  | SupportAssist                                                                                                    |
|                  | Verifica proativamente a integridade do hardware e do software do computador.                                                  |
|                  | Clicar na data de validade da garantia no SupportAssist para renovar ou atualizar.                                             |
|                  |                                                                                                    |
|                  | Dell Update                                                                                                    |
|                  | Atualiza seu computador com correções essenciais e os drivers<br>de dispositivos importantes à medida que ficarem disponíveis. |
|                  |                                                                                                    |
|                  | Dell Digital Delivery                                                                                                    |
|                  | Faça o download dos aplicativos de software, incluindo os que<br>são adquiridos, mas não são pré-instalados em seu computador. |

4. Crie uma unidade de recuperação do Windows. É recomendável criar um disco de recuperação para resolver e corrigir problemas que podem ocorrer no Windows.

Para obter mais informações, consulte Criar uma unidade de recuperação USB do Windows.

## 2

## Especificações do Latitude 7210 2 em 1

### Tópicos:

- Visão do chassi
- Dimensões e peso
- Processadores
- Chipset
- Sistema operacional
- Memória
- Portas e conectores
- Bateria
- Comunicação
- Áudio
- Armazenamento
- Leitor de cartão de mídia
- Teclado
- Câmera
- Adaptador de energia
- Tela
- Leitor de impressão digital
- Vídeo
- Características ambientais do computador
- Especificações do controle e do sensor

## Visão do chassi

A visualização do chassi exibe apenas os componentes padrão e todos os componentes opcionais podem não estar listados.

### Vista frontal

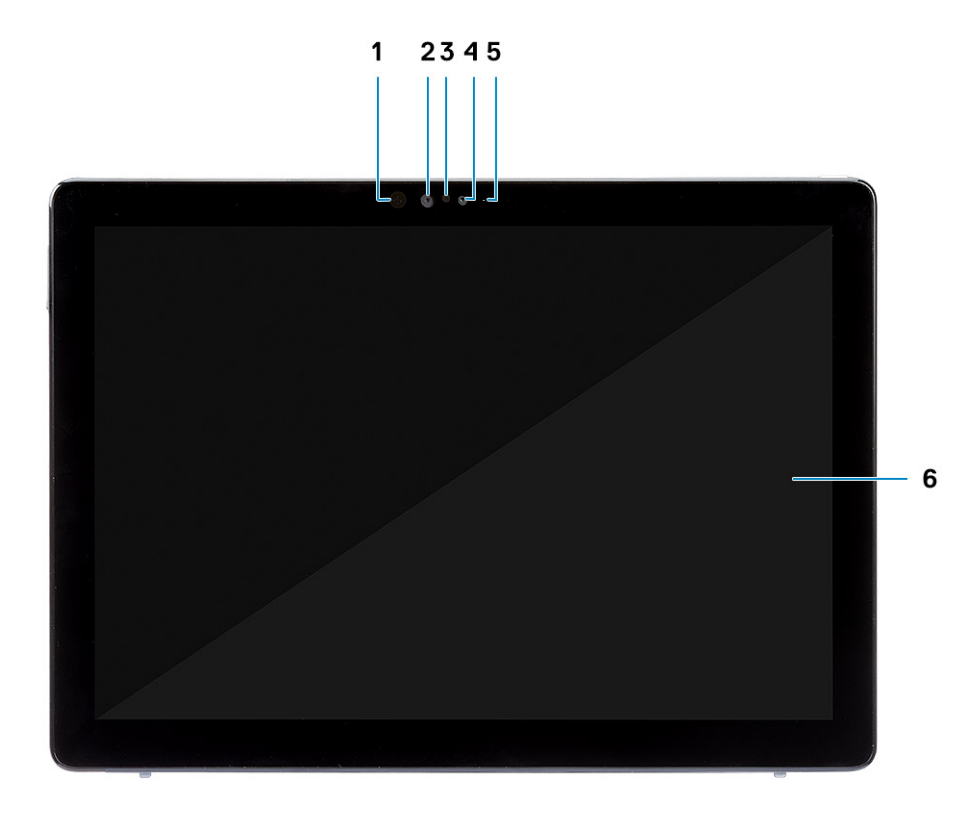

- 1. Emissor de IR
- 3. Sensor de luz ambiente
- 5. Luz de status da câmera frontal/traseira

- 2. Câmera com IR
- 4. Câmera frontal RGB
- 6. Visor de LCD

### Vista lateral

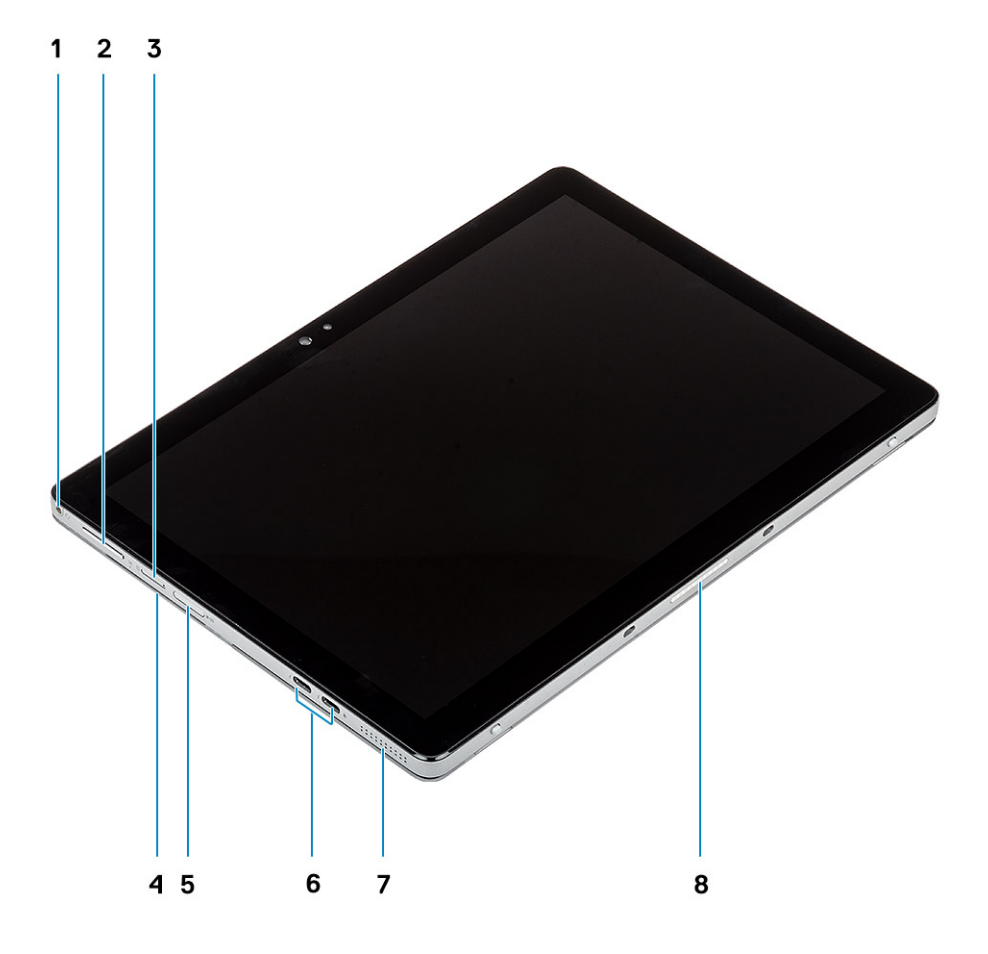

- 1. Conector combo de microfone/fone de ouvido
- 3. Slot de cartão Nano SIM (opcional)
- 5. Slot para cartão micro SD
- 7. Alto-falante

- 2. Botão para aumentar/reduzir volume
- 4. Leitor de smart card contactado
- 6. Portas USB 3.1 Gen 2 Type-C com Thunderbolt3/ PowerDelivery/DisplayPort
- 8. Conector Pogo

### Vista lateral direita

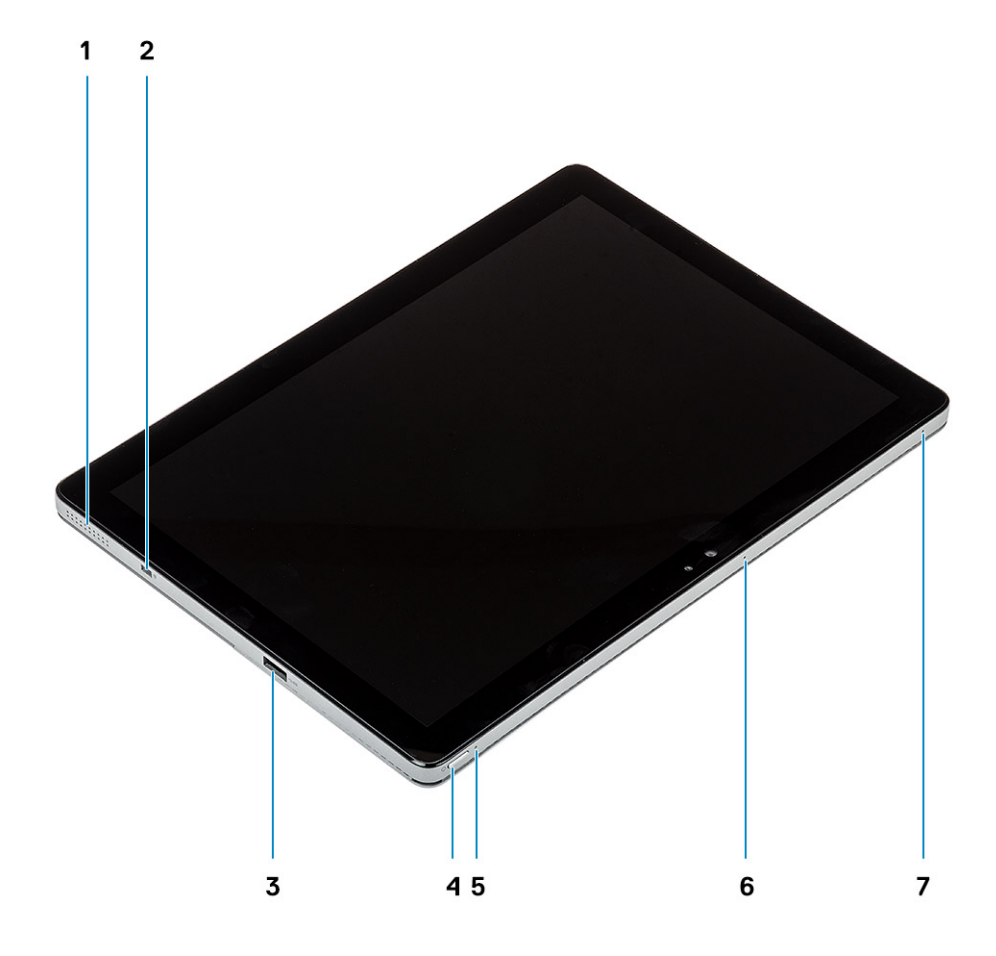

- 1. Alto-falante
- 3. Porta USB 3.1 do tipo A de 1º geração com PowerShare
- 5. LED de carga da bateria
- 7. Microfone

- 2. Slot de segurança em forma de cunha
- 4. Botão liga/desliga
- 6. Microfone

### Vista inferior

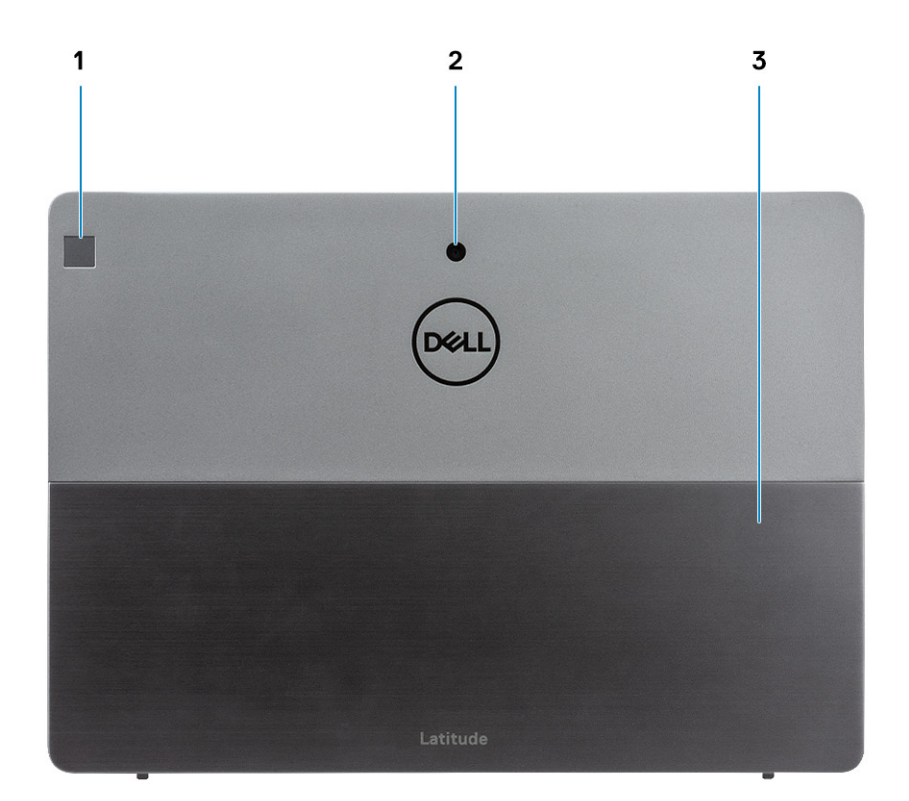

- 1. Leitor de impressão digital
- 2. Câmera traseira RGB
- 3. Suporte lateral

## Dimensões e peso

### Tabela 2. Dimensões e peso

| D  | escrição       | Configuração NFC                                                                                                    | Configuração não NFC                                                                                                    |
|----|----------------|----------------------------------------------------------------------------------------------------|----------------------------------------------------------------------------------------------------|
| А  | ltura:         |                                                                                                    |                                                                                                    |
|    | Frente         | 9,35 mm (0,37 pol.)                                                                                                    | 12,15 mm (0,47 pol.)                                                                                                    |
|    | Parte traseira | 9,35 mm (0,37 pol.)                                                                                                    | 12,15 mm (0,47 pol.)                                                                                                    |
| La | argura         | 292,00 mm (11,50 pol.)                                                                                                    | 292,00 mm (11,50 pol.)                                                                                                    |
| Ρ  | rofundidade    | 208,80 mm (8,23 pol.)                                                                                                    | 208,80 mm (8,23 pol.)                                                                                                    |
| P  | eso (máximo)   | 0,85 kg (1,87 lb)<br>(i) NOTA: O peso do seu computador depende<br>da configuração solicitada e da variabilidade na<br>fabricação. | 0,935 kg (2,06 lb)<br>() NOTA: O peso do seu<br>computador depende da<br>configuração solicitada e da<br>variabilidade na fabricação. |

## **Processadores**

### Tabela 3. Processadores

| Descrição                     | Valores                                |                                         |                                        |                                        |                                        |
|-------------------------------|----------------------------------------|-----------------------------------------|----------------------------------------|----------------------------------------|----------------------------------------|
| Processadores                 | 10a geração do Intel<br>Core i3-10110U | 10a geração do Intel<br>Core i5 -10210U | 10a geração do Intel<br>Core i5-10310U | 10a geração do Intel<br>Core i7-10610U | 10a geração do Intel<br>Core i7-10810U |
| Potência                      | 15 W                                   | 15 W                                    | 15 W                                   | 15 W                                   | 15 W                                   |
| Contagem de<br>núcleos        | 2                                      | 2                                       | 4                                      | 4                                      | 6                                      |
| Contagem de<br>threads        | 4                                      | 8                                       | 12                                     | 8                                      | 12                                     |
| Velocidade                    | Até 4,20 GHz                           | Até 4,20 GHz                            | Até 4,20 GHz                           | Até 4,90 GHz                           | Até 4,90 GHz                           |
| Cache                         | 4 MB                                   | 4 MB                                    | 6 MB                                   | 8 MB                                   | 12 MB                                  |
| Placas de vídeo<br>integradas | Intel UHD Graphics<br>620              | Intel UHD Graphics<br>620               | Intel UHD Graphics<br>620              | Intel UHD Graphics<br>620              | Intel UHD Graphics 620                 |

## Chipset

### Tabela 4. Chipset

| Descrição                     | Valores                            |
|-------------------------------|------------------------------------|
| Chipset                       | Intel                              |
| Processador                   | 10ª geração do Intel Core i3/i5/i7 |
| Largura do barramento de DRAM | 64 bits                            |
| Flash EPROM                   | NA                                 |
| Barramento PCle               | Até Gen3                           |

## Sistema operacional

- Windows 10 Home (64 bits0
- Windows 10 Professional (64 bits)

## Memória

### Tabela 5. Especificações da memória

| Descrição  | Valores   |
|------------|-----------|
| Slots      | Integrado |
| Тіро       | LPDDR4    |
| Velocidade | 2667 MHz  |

#### Tabela 5. Especificações da memória

| Descrição                   | Valores                                               |
|-----------------------------|-------------------------------------------------------|
| Memória máxima              | 16 GB                                                 |
| Memória mínima              | 4 GB                                                  |
| Tamanho da memória por slot | 4 GB, 8 GB, 16 GB                                     |
| Configurações compatíveis   | <ul> <li>4 GB</li> <li>8 GB</li> <li>16 GB</li> </ul> |

## Portas e conectores

### Tabela 6. Portas e conectores externos

| Descrição                        | Valores                                                                                                    |
|----------------------------------|----------------------------------------------------------------------------------------------------|
| Externa:                         |                                                                                                    |
| Rede                             | NA                                                                                                    |
| USB                              | <ul> <li>Uma porta USB 3.2 Gen 1 Type-A com PowerShare</li> <li>Duas portas USB 3.2 Gen 1 Type-C com Thunderbolt3/<br/>PowerDelivery/DisplayPort</li> </ul> |
| Audio                            | 1 conector combo de microfone/fone de ouvido                                                                                                    |
| Vídeo                            | DisplayPort por uma porta USB 3.2 Gen 1 Type-C                                                                                                    |
| Porta de acoplamento             | Suportado                                                                                                    |
| Conector do adaptador de energia | NA                                                                                                    |

### Tabela 7. Portas e conectores internos

| Descrição | Valores                                                                                                    |
|-----------|----------------------------------------------------------------------------------------------------|
| Interna:  |                                                                                                    |
| M.2       | (i) NOTA: Para saber mais sobre os recursos de diferentes tipos de placas M.2, consulte o artigo da base de conhecimento SLN301626. |

### **Bateria**

### Tabela 8. Especificações da bateria

| Descrição     | Valores                           |                                                    |  |
|---------------|-----------------------------------|----------------------------------------------------|--|
| Тіро          | Polímero com duas células, 38 WHr | Polímero de duas células, 38 Whr, longa<br>duração |  |
| Tensão        | 8,90 VDC                          | 8,90 VDC                                           |  |
| Peso (máximo) | 0,16 kg (0,35 lb)                 | 0,16 kg (0,35 lb)                                  |  |
| Dimensões:    |                                   |                                                    |  |

### Tabela 8. Especificações da bateria

| Descrição                          |               | Valo                                                                                                    | pres                                                                                                    |
|------------------------------------|---------------|----------------------------------------------------------------------------------------------------|----------------------------------------------------------------------------------------------------|
|                                    | Altura        | 4,80 mm (0,188 pol.)                                                                                                    | 4,80 mm (0,19 pol.)                                                                                                    |
|                                    | Largura       | 81,20 mm (3,19 pol.)                                                                                                    | 81,2 mm (3,19 pol.)                                                                                                    |
|                                    | Profundidade  | 185 mm (7,28 pol.)                                                                                                    | 185 mm (7,28 pol.)                                                                                                    |
| Faixa de ter                       | nperatura:    |                                                                                                    |                                                                                                    |
|                                    | De operação   | 0 °C a 45 °C (32 °F a 113 °F)                                                                                                    | 0 °C a 45 °C (32 °F a 113 °F)                                                                                                    |
|                                    | Armazenamento | -20 °C a 65 °C (-4 °F a 149 °F)                                                                                                    | -20 °C a 65 °C (-4 °F a 149 °F)                                                                                                    |
| Tempo de c                         | peração       | Varia conforme as condições de operação<br>e pode ser significativamente reduzido sob<br>certas condições de uso intenso de energia. | Varia conforme as condições de operação<br>e pode ser significativamente reduzido sob<br>certas condições de uso intenso de energia. |
| Tempo de carregamento (aproximado) |               | 4 horas (com o computador desligado)                                                                                                 | 4 horas (com o computador desligado)                                                                                                 |
| Vida útil (aproximada)             |               | 300 ciclos de descarga/carga                                                                                                    | 300 ciclos de descarga/carga                                                                                                    |
| Bateria de célula tipo moeda       |               | Não suportado                                                                                                    | Não suportado                                                                                                    |
| Tempo de operação                  |               | Varia conforme as condições de operação<br>e pode ser significativamente reduzido sob<br>certas condições de uso intenso de energia. | Varia conforme as condições de operação<br>e pode ser significativamente reduzido sob<br>certas condições de uso intenso de energia. |
| Suporte a L                        | CL            | Sim                                                                                                    | Sim                                                                                                    |

## Comunicação

### Módulo sem fio

### Tabela 9. Especificações do módulo sem fio (continuação)

| Descrição                                           |                                                                               |                                                                          | Valores                             |                                                                                                    |                                                                            |
|-----------------------------------------------------|-------------------------------------------------------------------------------|--------------------------------------------------------------------------|-------------------------------------|----------------------------------------------------------------------------------------------------|----------------------------------------------------------------------------|
| Número do modelo Intel Dual Band<br>Wireless-AX 201 |                                                                               | Qualcomm<br>QCA61x4A de<br>802.11ac MU-MIMO<br>Dual Band (2x2) Wi-<br>Fi | Qualcomm<br>Snapdragon X20<br>LTE-A | Qualcomm<br>Snapdragon X20<br>LTE-A (DW5821e)<br>(compatível com<br>eSIM) WW, exceto<br>nos EUA, na China e<br>na Turquia | Qualcomm<br>Snapdragon X20<br>LTE-A para AT&T,<br>Verizon & Sprint,<br>EUA |
| Taxa de<br>transferência                            | 1,73 Gbps                                                                     | Até 867 Mbps                                                             | Até 867 Mbps                        | Até 867 Mbps                                                                                                    | Até 867 Mbps                                                               |
| Bandas de<br>frequência<br>suportadas               | 2,4/5 GHz<br>(160 MHz)                                                        | 2,4 GHz/5 GHz                                                            | 2,4 GHz/5 GHz                       | 2,4 GHz/5 GHz                                                                                                    | 2,4 GHz/5 GHz                                                              |
| Padrões sem fio                                     | <ul> <li>802.11 abgn +<br/>acR2 + ax (pré-<br/>padrão)<br/>mimo2x2</li> </ul> | • Wi-Fi 5 (Wi-Fi<br>802.11ac)                                            | Wi-Fi 5 (Wi-Fi<br>802.11ac)         | Wi-Fi 5 (Wi-Fi<br>802.11ac)                                                                                               | Wi-Fi 5 (Wi-Fi<br>802.11ac)                                                |
| Criptografia                                        | • 64 bits/WEP de 128 bits                                                     | • 64 bits/WEP de 128 bits                                                | • 64 bits/WEP de 128 bits           | • 64 bits/WEP de 128 bits                                                                                                 | • 64 bits/WEP de 128 bits                                                  |

### Tabela 9. Especificações do módulo sem fio

| Descrição | Valores                                 |                                         |                                         |                                         |                                         |
|-----------|-----------------------------------------|-----------------------------------------|-----------------------------------------|-----------------------------------------|-----------------------------------------|
|           | <ul><li>AES-CCMP</li><li>TKIP</li></ul> | <ul><li>AES-CCMP</li><li>TKIP</li></ul> | <ul><li>AES-CCMP</li><li>TKIP</li></ul> | <ul><li>AES-CCMP</li><li>TKIP</li></ul> | <ul><li>AES-CCMP</li><li>TKIP</li></ul> |
| Bluetooth | Bluetooth 5.1                           | Bluetooth 5.0                           | Bluetooth 4.2                           | Bluetooth 4.2                           | Bluetooth 4.2                           |

## Áudio

### Tabela 10. Especificações de áudio

| Descrição                                          | Valores                     |
|----------------------------------------------------|-----------------------------|
| Controlador                                        | Realtek ALC3254-CG          |
| Conversão estéreo                                  | Suportado                   |
| Interface interna                                  | HDA Intel                   |
| Interface externa                                  | Conector universal de áudio |
| Alto-falantes                                      | Estéreo                     |
| Amplificador interno de alto-falante               | Média de 2 W por canal      |
| Controles de volume externo                        | Suportado                   |
| Saída do alto-falante:                             |                             |
| Média                                              | 2 W por canal               |
| Pico                                               | 2,5 W por canal             |
| Saída do caixa acústica de sons graves (subwoofer) | Não suportado               |
| Microfone                                          | Microfones de array duplo   |

### Armazenamento

O seu computador suporta uma das seguintes opções:

- Uma unidade de estado sólido M.2 2230
- SED OneM.2 2230 PCIe/NVMe classe 35

A unidade primária do seu computador varia dependendo da configuração de armazenamento. Para computadores com uma unidade M.2, a unidade M.2 unidade principal.

#### Tabela 11. Especificações de armazenamento

| Tipo de armazenamento       | Tipo de interface  | Capacity (Capacidade) |
|-----------------------------|--------------------|-----------------------|
| SSD Classe 35, 2230, M.2    | PCle Gen 3 x4 NVMe | Até 1 TB              |
| SED SSD M.2 2230, classe 35 | PCle Gen 3 x4 NVMe | 256 GB                |

## Leitor de cartão de mídia

### Tabela 12. Especificações do leitor de cartão de mídia

| Descrição          | Valores                                                                                                    |
|--------------------|----------------------------------------------------------------------------------------------------|
| Тіро               | 1 slot de cartão micro SD 4.0                                                                                                    |
| Cartões suportados | <ul><li>Secure Digital (SD)</li><li>Secure Digital High Capacity (SDHC)</li><li>Secure Digital Extended Capacity (SDXC)</li></ul> |

## Teclado

### Tabela 13. Especificações do teclado

| Descrição        | Valores                                                                                                    |
|------------------|----------------------------------------------------------------------------------------------------|
| Тіро             | <ul> <li>Teclado Padrão</li> <li>Teclado com iluminação traseira</li> <li>Teclado Dell Latitude 7210/7200 2 em 1</li> </ul> |
| Layout           | QWERTY                                                                                                    |
| Número de teclas | <ul> <li>EUA e Canadá: 82 teclas</li> <li>Reino Unido: 83 teclas</li> <li>Japão: 86 teclas</li> </ul>                       |
| Tamanho          | X=270,7 mm (10,65 polegadas)<br>Y=104,95 mm (4,13 polegadas)                                                                |

## Câmera

### Tabela 14. Especificações da câmera

| Descrição            |     | ção                | Valores                   |                              |                              |  |
|----------------------|-----|--------------------|---------------------------|------------------------------|------------------------------|--|
| Número de câmeras    |     | o de câmeras       | Três                      |                              |                              |  |
| Тіро                 |     |                    | Câmera RGB 5M             | Câmera RGB 8M                | Câmera RGB 5M<br>+IR         |  |
| Lo                   | cal |                    | Frente                    | Parte traseira               | Frente                       |  |
| Tipo de sensor       |     | e sensor           | Tecnologia do sensor CMOS | Tecnologia do<br>sensor CMOS | Tecnologia do<br>sensor CMOS |  |
| Resolução            |     | ção                |                           |                              |                              |  |
|                      | Câr | nera               |                           |                              |                              |  |
|                      |     | Imagem estática    | 5,03 megapixels           | 7,99 megapixels              | 5,03 megapixels              |  |
|                      |     | Vídeo              | 1920 x 1080 a 30 fps      | 1920 x 1080 a<br>30 fps      | 1920 x 1080 a<br>30 fps      |  |
| Câmera infravermelha |     | nera infravermelha |                           |                              |                              |  |
|                      |     | Imagem estática    | 5,03 megapixels           |                              | 0,23 megapixels              |  |

#### Tabela 14. Especificações da câmera

| Descrição |                       | Valores              |      |                       |  |
|-----------|-----------------------|----------------------|------|-----------------------|--|
|           | Vídeo                 | 1920 x 1080 a 30 fps |      | 640 x 360 a<br>30 fps |  |
| Ân        | gulo de visão digonal |                      |      |                       |  |
|           | Câmera                | 88,9 graus           | 77,3 | 88,9                  |  |
|           | Câmera infravermelha  | 86,7 graus           |      | 86,7                  |  |

## Adaptador de energia

### Tabela 15. Especificações do adaptador de alimentação

| Descrição                    |               | Valo                                                        | res                                                         |  |
|------------------------------|---------------|-------------------------------------------------------------|-------------------------------------------------------------|--|
| Tipo                         |               | USB Type-C de 65 W                                          | SFF USB Type-C de 45 W                                      |  |
| Diâmetro (conector)          |               | 22,00 mm x 66,00 mm x 99,00 mm (0,87<br>x 2,60 x 3,90 pol.) | 22,00 mm x 55,00 mm x 60,00 mm<br>(0,87 x 2,17 x 2,36 pol.) |  |
| Tensâ                        | áo de entrada | 100 VCA-240 VCA                                             | 100 VCA-240 VCA                                             |  |
| Frequência de entrada        |               | 50 Hz-60 Hz                                                 | 50 Hz-60 Hz                                                 |  |
| Corrente de entrada (máxima) |               | 1,70 A                                                      | 1,30 A                                                      |  |
| Corrente de saída (contínua) |               | 3,25 A                                                      | 2,25 A                                                      |  |
| Tensão de saída nominal      |               | 20 VCC                                                      | 20 VCC                                                      |  |
| Faixa de temperatura:        |               | ~                                                           |                                                             |  |
|                              | De operação   | 0 °C a 40 °C (32 °F a 104 °F)                               | 0 °C a 40 °C (32 °F a 104 °F)                               |  |
|                              | Armazenamento | - 40 °C a 70°C (-40 °F a 158 °F)                            | - 40 °C a 70°C (-40 °F a 158 °F)                            |  |

## Tela

### Tabela 16. Especificações da tela

| Descrição          |          | Valores                     |  |
|--------------------|----------|-----------------------------|--|
| Тіро               |          | Alta definição total (FHD+) |  |
| Tecnologia de pair | el       | Ângulo de visão amplo (WVA) |  |
| Luminância (típico | )        | 400 nits                    |  |
| Dimensões (área a  | tiva):   |                             |  |
|                    | Altura   | 172,80 mm (6,80 pol.)       |  |
|                    | Largura  | 259,20 mm (10,20 pol.)      |  |
|                    | Diagonal | 312,42 mm (12,26 pol.)      |  |
| Resolução nativa   |          | 1920 x 1280                 |  |

#### Tabela 16. Especificações da tela

| Descrição                               | Valores                               |
|-----------------------------------------|---------------------------------------|
| Megapixels                              | 2,30                                  |
| Gama de cores                           | 100% (sRGB)                           |
| Pixels por polegada (PPI)               | 188                                   |
| Taxa de contraste (mínima)              | 1000,1                                |
| Tempo de resposta (máx.)                | 40 ms                                 |
| Taxa de atualização                     | 60 Hz — 48 Hz                         |
| Ângulo de visualização horizontal       | 89 +/- 9 graus                        |
| Ângulo de visualização vertical         | 89 +/- 9 graus                        |
| Distância entre pixels                  | 0,135 mm                              |
| Consumo de energia (máximo)             | 3,44 W                                |
| Acabamento antirreflexivo vs. brilhante | Revestimento antirreflexo/antimanchas |
| Opções de toque                         | Sim                                   |
| Sincronização adaptável                 | N/D                                   |
| Suporte a caneta                        | Sim (caneta Wacom)                    |

## Leitor de impressão digital

### Tabela 17. Especificações do leitor de impressão digital

| Descrição                   | Valores           |
|-----------------------------|-------------------|
| Tecnologia de sensor        | Capacitiva        |
| Resolução do sensor         | 363 dpi           |
| Área do sensor              | 7,42 mm x 5,95 mm |
| Tamanho de pixels do sensor | 104 x 86          |

### Vídeo

### Tabela 18. Especificações da placa de vídeo integrada

| Placas de vídeo integradas |                                                |                                     |                                       |
|----------------------------|------------------------------------------------|-------------------------------------|---------------------------------------|
| Controlador                | Suporte a monitor externo                      | Tamanho da memória                  | Processador                           |
| Intel UHD Graphics 620     | DisplayPort por uma porta USB 3.2 Gen 1 Type-C | Memória de sistema<br>compartilhada | 10ª geração do Intel<br>Core i3/i5/i7 |

## Características ambientais do computador

Nível de poluentes transportados: G1, conforme definido pela norma ISA-S71.04-1985

| Descrição                 | De operação                              | Armazenamento                              |
|---------------------------|------------------------------------------|--------------------------------------------|
| Faixa de temperatura      | 0°C a 35°C (32°F a 95°F)                 | -40°C a 65°C (-40°F a 149°F)               |
| Umidade relativa (máxima) | 10% a 90% (sem condensação)              | 0% a 95% (sem condensação)                 |
| Vibração (máxima)*        | 0,66 GRMS                                | 1,30 GRMS                                  |
| Choque (máximo)           | 110 G†                                   | 160 G†                                     |
| Altitude (máxima)         | -15,2 m a 3048 m (4,64 pés a 5518,4 pés) | -15,2 m a 10668 m (4,64 pés a 19234,4 pés) |

#### Tabela 19. Características ambientais do computador

\* Medida usando um espectro de vibração aleatório que simula o ambiente do usuário.

† Medido usando um pulso de meia senoide de 2 ms quando a unidade de disco rígido está em uso.

## Especificações do controle e do sensor

O sensor de efeito Hall está localizado na placa de sistema

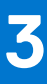

## Criar uma unidade de recuperação USB para o Windows

Crie um disco de recuperação para resolver e corrigir problemas que possam ocorrer no Windows. Uma unidade flash USB vazia com capacidade mínima de 16 GB é obrigatória para a criação da unidade de recuperação.

(i) NOTA: Este processo pode demorar até uma hora para ser concluído.

**NOTA:** As etapas a seguir podem variar dependendo da versão do Windows instalada. Consulte o site de suporte da Microsoft para obter instruções mais recentes.

- 1. Conecte a unidade flash USB ao computador.
- 2. Na pesquisa do Windows, digite Recuperação.
- **3.** Nos resultados da pesquisa, clique em **Criar uma unidade de recuperação**. A janela **Controle de Conta de Usuário** é exibida.
- Clique em Sim para continuar.
   A janela Unidade de recuperação é exibida.
- 5. Selecione Fazer backup dos arquivos do sistema na unidade de recuperação e clique em Avançar.
- Selecione a unidade flash USB e clique em Avançar.
   Uma mensagem será exibida, indicando que todos os dados na unidade flash USB serão excluídos.
- 7. Clique em Criar.
- 8. Clique em Concluir.

Para obter mais informações sobre como reinstalar o Windows usando a unidade de recuperação USB, consulte a seção *Solução de problemas* do *Manual de Serviço* do seu produto em www.dell.com/support/manuals.

## Configuração do sistema

CUIDADO: A menos que você seja um usuário experiente, não altere as configurações no programa de configuração do BIOS. Certas alterações podem fazer com que o computador funcione de modo incorreto.

**NOTA:** Antes de alterar o programa de configuração do BIOS, recomenda-se que você anote as informações da tela do programa de configuração do BIOS para referência futura.

Use o programa de configuração do BIOS para os seguintes fins:

- Obter informações sobre o hardware instalado em seu computador, como a quantidade de memória RAM e o tamanho da unidade de disco rígido.
- Alterar as informações de configuração do sistema.
- Definir ou alterar uma opção selecionável pelo usuário, como a senha do usuário, tipo da unidade de disco rígido instalada e habilitar ou desabilitar os dispositivos de base.

#### **Tópicos:**

- Menu de inicialização
- Teclas de navegação
- Boot Sequence
- Opções de configuração do sistema
- Como atualizar o BIOS no Windows
- Senhas do sistema e de configuração

## Menu de inicialização

Pressione <F12> quando o logotipo Dell for exibido para iniciar um menu de inicialização a ser executado uma única vez com uma lista de dispositivos de inicialização válidos para o sistema. As opções de diagnóstico e de configuração do BIOS também estão incluídas neste menu. Os dispositivos listados no menu de inicialização dependem dos dispositivos inicializáveis no sistema. Este menu é útil quando você estiver tentando inicializar para um dispositivo específico ou visualizar os diagnósticos do sistema. O uso do menu de inicialização não faz nenhuma alteração na ordem de inicialização armazenada no BIOS.

As opções são:

- **UEFI Boot** (Inicialização UEFI):
  - Windows Boot Manager (Gerenciador de Inicialização do Windows)
- Outras opções:
  - BIOS Setup (Configuração do BIOS)
  - Device Configuration (Configuração do dispositivo)
  - BIOS Flash Update (Atualização do BIOS)
  - Diagnóstico
  - SupportAssist OS Recovery (Recuperação de SO SupportAssist)
  - Exit Boot Menu (Sair do menu de inicialização) e Continue (Continuar)

### Teclas de navegação

NOTA: Para a maioria das opções de configuração do sistema, as alterações efetuadas são registradas, mas elas só serão aplicadas quando o sistema for reiniciado.

| Teclas          | Navegação                    |
|-----------------|------------------------------|
| Seta para cima  | Passa para o campo anterior. |
| Seta para baixo | Passa para o próximo campo.  |

| Teclas          | Navegação                                                                                                    |
|-----------------|----------------------------------------------------------------------------------------------------|
| Enter           | Seleciona um valor no campo selecionado (se aplicável) ou segue o link no campo.                                                                                                    |
| Barra de espaço | Expande ou recolhe uma lista suspensa, se aplicável.                                                                                                    |
| Guia            | Passa para a próxima área de foco.                                                                                                    |
| Esc             | Passa para a página anterior até que você veja a tela principal. Pressione Esc na tela principal para exibir uma mensagem que pede para salvar as mudanças feitas e reiniciar o sistema. |

## **Boot Sequence**

Com a sequência de inicialização, é possível ignorar a ordem do dispositivo de inicialização definida na configuração do sistema e inicializar diretamente um dispositivo específico (por exemplo: unidade óptica ou disco rígido). Durante o POST (Power-On Self Test, Teste Automático de Ligação), quando o logotipo da Dell aparece, você pode:

- Acessar a Configuração do sistema pressionando a tecla F2
- Pressionar a tecla F12 para acessar o menu de inicialização a ser executada uma única vez.

O menu de inicialização a ser executada uma única vez exibe os dispositivos dos quais você pode inicializar, incluindo a opção de diagnóstico. As opções do menu de inicialização são:

- Removable Drive (Unidade removível, se aplicável)
- STXXXX Drive (Unidade STXXXX)

(i) NOTA: XXXX identifica o número da unidade SATA.

- Unidade óptica (se disponível)
- Unidade de disco rígido SATA (se disponível)
- Diagnóstico

(i) NOTA: Selecionar Diagnósticos mostrará a tela do SupportAssist.

A tela de sequência de inicialização exibe também a opção de acessar a tela da configuração do sistema.

## Opções de configuração do sistema

**NOTA:** Dependendo do tablet, computador, notebook e dos dispositivos instalados, os itens listados nesta seção poderão ser exibidos ou não.

### **Opções gerais**

#### Tabela 20. Opções gerais (continuação)

| Орção                      | Descrição                                                                                                    |
|----------------------------|----------------------------------------------------------------------------------------------------|
| Informações do sistema     | Esta seção lista os recursos principais de hardware do seu<br>computador.                                                                                                    |
|                            | As opções são:<br><ul> <li>Informações do sistema</li> <li>Memory Configuration (Configuração da memória)</li> <li>Processor Information (Informações do processador)</li> <li>Device Information (Informações do dispositivo)</li> </ul> |
| Battery Information        | Exibe o status da bateria e o tipo do adaptador CA conectado ao computador.                                                                                                    |
| Sequência de inicialização | Permite alterar a ordem na qual o computador tenta localizar um<br>sistema operacional.<br>As opções são:                                                                                                    |

#### Tabela 20. Opções gerais

| Орção                                                                   | Descrição                                                                                                    |
|-------------------------------------------------------------------------|----------------------------------------------------------------------------------------------------|
|                                                                         | <ul> <li>Gerenciador de Inicialização do Windows-Ativa ou desativa<br/>a opção Gerenciador de Inicialização do Windows.</li> <li>Boot List Option (Opção de lista de inicialização) - Você pode<br/>adicionar, excluir e visualizar as opções de inicialização.</li> </ul> |
| Advanced Boot Options (Opções avançadas de inicialização)               | Ativa ou desativa a opção pilha de rede UEFI.                                                                                                    |
| UEFI Boot Path Security (Segurança do caminho de<br>inicialização UEFI) | Permite controlar se o sistema solicita ao usuário que digite a senha<br>do administrador ao inicializar em um caminho de inicialização UEFI.                                                                                                    |
|                                                                         | Clique em uma das opções a seguir:                                                                                                    |
|                                                                         | Sempre, exceto HDD interno - padrão                                                                                                    |
|                                                                         | Sempre                                                                                                    |
|                                                                         | • Nunca                                                                                                    |
| Data/Hora                                                               | Permite definir a data e a hora. A alteração feita na data e hora do sistema terá efeito imediato.                                                                                                    |

### Configuração do sistema

### Tabela 21. Opções de configuração do sistema (continuação)

| Орção               | Descrição                                                                                                    |
|---------------------|----------------------------------------------------------------------------------------------------|
| Operação de SATA    | Permite configurar o modo de operação do controlador de disco rígido<br>SATA integrado.                                                                                                    |
|                     | As opções são:                                                                                                    |
|                     | <ul> <li>Desativado</li> <li>AHCI</li> <li>RAID On (RAID ativado) - Por padrão, a opção RAID ativado está ativada.</li> <li>NOTA: o controlador SATA está configurado para oferecer suporte ao modo RAID.</li> </ul>                                                                                                    |
| Unidades            | Permite habilitar ou desabilitar as diversas unidades integradas.                                                                                                    |
|                     | As opções são:                                                                                                    |
|                     | • SATA-0                                                                                                    |
|                     | KATA-1     M.2 PCIe SSD-0                                                                                                    |
|                     | M.2 PCle SSD-1                                                                                                    |
|                     | Por padrão, todas as opções estão ativadas.                                                                                                    |
| Relatório SMART     | Este campo controla se os erros de disco rígido das unidades<br>integradas são informados na inicialização do sistema. Esta tecnologia é<br>parte da especificação SMART (Self Monitoring Analysis and Reporting<br>Technology, Tecnologia de análise e relatório de monitoramento<br>automático). Por padrão, a opção <b>Enable Smart Reporting</b> (Ativar<br>relatório SMART) está desativada. |
| Configuração de USB | Permite ativar ou desativar a configuração USB interna/integrada.                                                                                                    |
|                     | As opções são:                                                                                                    |
|                     | Enable USB Boot Support (Habilitar suporte a inicialização<br>via USB)                                                                                                    |
|                     | Enable External USB Port (Ativar a porta USB externa)                                                                                                    |

### Tabela 21. Opções de configuração do sistema

| Opção                                 | Descrição                                                                                                    |
|---------------------------------------|----------------------------------------------------------------------------------------------------|
|                                       | Por padrão, todas as opções estão ativadas.<br>(i) NOTA: o mouse e o teclado USB sempre funcionarão na<br>configuração do BIOS, independentemente destas configurações.                                                                                                 |
| Configuração do adaptador Thunderbolt | Permite configurar as configurações de segurança do adaptador<br>Thunderbolt no sistema operacional.<br>As opcões são:                                                                                                    |
|                                       | <ul> <li>Thunderbolt - Por padrão, esta opção está ativada.</li> <li>Enable Thunderbolt Support (Ativar suporte via Thunderbolt)</li> </ul>                                                                                                    |
|                                       | <ul> <li>Enable Thunderbolt (and PCle behind TBT) Pre-boot<br/>Modules (Ativar módulos de pré-inicialização via Thunderbolt<br/>(e PCle por trás de TBT))</li> <li>No Security (Sem segurança)</li> </ul>                                                               |
|                                       | <ul> <li>User Authorization (Autorização do usuário) - Por padrão, essa opção está ativada.</li> <li>Secure Connect (Conexão segura)</li> <li>Somente Display Port e USB</li> </ul>                                                                                     |
| Comutador Thunderbolt                 | Permite configurar o método usado pelo controlador Thunderbolt para executar a enumeração de dispositivo PCle. Por padrão, a opção <b>Auto switch</b> (Comutador) está ativada.                                                                                         |
|                                       | As opções são:<br><ul> <li>Native Enumeration (Enumeração nativa)</li> <li>BIOS Assist Enumeration (Enumeração do BIOS Assist)</li> </ul>                                                                                                    |
| Audio                                 | Permite habilitar ou desabilitar o controlador de áudio integrado. Por padrão, a opção <b>Ativar áudio</b> está selecionada.                                                                                                    |
|                                       | As opções são:                                                                                                    |
|                                       | <ul> <li>Enable Microphone (Habilitar microfone)</li> <li>Enable Internal Speaker (Habilitar alto-falante interno)</li> </ul>                                                                                                    |
|                                       | Por padrão, todas as opções estão ativadas.                                                                                                    |
| Leitor de impressão digital           | Ativa ou desativa o dispositivo leitor de impressão digital. As opções<br>são:                                                                                                    |
|                                       | <ul><li>Ativar o dispositivo leitor de impressão digital</li><li>Ativar leitor de impressão digital Single Sign On</li></ul>                                                                                                    |
|                                       | Por padrão, ambas as opções estão ativadas.                                                                                                    |
| Dispositivos em geral                 | Permite ativar ou desativar os seguintes dispositivos:                                                                                                    |
|                                       | <ul> <li>Enable Camera (Ativar câmera)</li> <li>Enable Hard Drive Free Fall Protection (Habilitar proteção contra queda livre de disco rígido)</li> <li>WiFi Radio (Rádio WiFi)</li> <li>Enable Secure Digital (SD) Card (Ativar cartão Secure Digital (SD))</li> </ul> |
|                                       | Por padrão, todas as opções estão ativadas.                                                                                                    |

### Opções da tela de vídeo

Tabela 22. Vídeo

#### Tabela 22. Vídeo

| Орção          | Descrição                                                                                                    |
|----------------|----------------------------------------------------------------------------------------------------|
| LCD Brightness | Permite configurar o brilho da tela dependendo da fonte de<br>alimentação. Por padrão, Bateria de brilho ligado é 50% e Brilho<br>com alimentação CA é 100 %. |

### Segurança

### Tabela 23. Segurança (continuação)

| Орção                                             | Descrição                                                                                                    |
|---------------------------------------------------|----------------------------------------------------------------------------------------------------|
| Admin Password (Senha                             | Permite definir, alterar ou apagar a senha de administrador (admin).                                                                                                    |
| do administrador)                                 | As entradas para definição de senha são:                                                                                                    |
|                                                   | Enter the old password: (Inserir a senha antiga)                                                                                                    |
|                                                   | Enter the new password: (Inserir a nova senha)                                                                                                    |
|                                                   | • Confirm new password: (Confirmar a nova senna)                                                                                                    |
|                                                   | Clique em <b>OK</b> depois de definir a senha.                                                                                                    |
|                                                   | (j) NOTA: Por padrão, o campo Enter the old password (Inserir a senha antiga) é marcado como Not<br>Set (Não definida). Assim, a senha deve ser definida pela primeira vez durante o primeiro log-in para<br>que você possa alterar ou apagar a senha. |
| System Password (Senha<br>do sistema)             | Permite definir, alterar ou apagar a senha do sistema.                                                                                                    |
| ····,                                             | As entradas para definição de senha são:                                                                                                    |
|                                                   | Enter the old password: (Inserir a senha antiga)                                                                                                    |
|                                                   | <ul> <li>Enter the new password: (Inserir a nova senna)</li> <li>Confirm new password: (Confirmar a nova senha)</li> </ul>                                                                                                    |
|                                                   | Clique em <b>OK</b> depois de definir a senha.                                                                                                    |
|                                                   | NOTA: Por padrão, o campo Enter the old password (Inserir a senha antiga) é marcado como Not                                                                                                    |
|                                                   | Set (Não definida). Assim, a senha deve ser definida pela primeira vez durante o primeiro log-in para                                                                                                    |
|                                                   | que você possa alterar ou apagar a senha.                                                                                                    |
| Strong Password (Senha                            | Permite impor a opção de sempre definir senhas fortes.                                                                                                    |
| forte)                                            | Enable Strong Password (Habilitar senha forte)                                                                                                    |
|                                                   | Essa opção está desativada por padrão.                                                                                                    |
| Password Configuration<br>(Configuração da senha) | É possível definir o comprimento da senha. Mín. = 4, Máx. = 32                                                                                                    |
| Password Bypass (Ignorar<br>senha)                | Permite ignorar a senha do sistema e senha do HDD interno, quando definida, durante uma reinicialização<br>do sistema.                                                                                                    |
|                                                   | As opções são:                                                                                                    |
|                                                   | • <b>Disabled</b> (Desabilitado) - Por padrão, essa opção está ativada.                                                                                                    |
|                                                   | Reboot bypass (Ignorar a senha na inicialização)                                                                                                    |
| Alteração de senha                                | Permite alterar a senha do sistema quando a senha de administrador estiver definida.                                                                                                    |
|                                                   | <ul> <li>Allow Non-Admin Password Changes (Permitir alterações de senha que não sejam do<br/>administrador)</li> </ul>                                                                                                    |
|                                                   | Por padrão, esta opção está ativada.                                                                                                    |
| Non-Admin Setup<br>Changes                        | Permite que você determine se as alterações nas opções de configuração são permitidas quando a senha de administrador estiver definida. Se esta opção estiver desabilitada, as opções de configuração estarão bloqueadas pela senha de administrador.  |

#### Tabela 23. Segurança

| Орção                                            | Descrição                                                                                                    |
|--------------------------------------------------|----------------------------------------------------------------------------------------------------|
|                                                  | Allow Wireless Switch Changes (Permitir alterações no comutador da rede sem fio)                                                                                            |
|                                                  | Essa opção está desativada por padrão.                                                                                                    |
| UEFI Capsule Firmware                            | Permite atualizar o BIOS do sistema através de pacotes de atualização de cápsula UEFI.                                                                                      |
| de firmware da cápsula                           | • Enable UEFI Capsule Firmware Updates (Ativar atualizações de firmware da cápsula UEFI)                                                                                    |
| UEFI)                                            | Por padrão, esta opção está ativada.                                                                                                    |
| TPM 2.0 Security<br>(Segurance do TPM 2.0)       | Permite habilitar ou desabilitar o módulo TPM (Trusted Platform Module) durante o POST.                                                                                     |
|                                                  | As opções são:                                                                                                    |
|                                                  | <ul> <li>TPM On (TPM ativado) - Por padrão, essa opção está ativada.</li> <li>Char (December 20)</li> </ul>                                                                 |
|                                                  | <ul> <li>PPI Bypass for Enabled Commands (Ignorar PPI para comandos habilitados)</li> </ul>                                                                                 |
|                                                  | PPI Bypass for Disable Command (Ignorar PPI para comandos de desativação)                                                                                                   |
|                                                  | PPI Bypass for Clear Command (Ignorar PPI para comandos de apagamento)     Attestation Enable (Atestado ativado) — Por padrão, essa opeão está ativado                      |
|                                                  | <ul> <li>Key Storage Enable (Armazenamento de chave ativado) - Por padrão, essa opção está ativada.</li> </ul>                                                              |
|                                                  | SHA-256 - Por padrão, essa opção está ativada.                                                                                                    |
| Absolute®                                        | Este campo permite que você ative, desative ou permanentemente desabilite a interface do módulo BIOS do serviço opcional Absolute Persistence Module da Absolute® Software. |
| Admin Setup Lockout<br>(Bloqueio da configuração | Permite evitar que os usuários acessem a Configuração do sistema quando houver uma senha de<br>administrador definida.                                                      |
| pelo administrador)                              | Enable Admin Setup Lockout (Habilitar bloqueio da configuração do administrador)                                                                                            |
|                                                  | Essa opção está desativada por padrão.                                                                                                    |
| Master Password Lockout                          | Permite desabilitar o suporte para senha mestre.                                                                                                    |
| (Bioquelo da senha<br>mestra)                    | Enable Master Password Lockout (Ativar o bloqueio da senha principal)                                                                                                    |
|                                                  | Essa opção está desativada por padrão.                                                                                                    |
|                                                  | () NOTA: A senha do disco rígido precisa ser apagada antes das configurações poderem ser alteradas.                                                                         |
| SMM Security Mitigation                          | Permite ativar ou desativar a proteção UEFI SMM Security Mitigation adicional.                                                                                              |
| । (सeduçao de segurança<br>  do SMM)             | <ul> <li>SMM Security Mitigation (Redução de segurança do SMM)</li> </ul>                                                                                                   |
|                                                  | Por padrão, esta opção está ativada.                                                                                                    |

### **Secure Boot**

### Tabela 24. Secure Boot (Inicialização segura) (continuação)

| Орção                                            | Descrição                                                                                                    |
|--------------------------------------------------|----------------------------------------------------------------------------------------------------|
| Secure Boot Enable (Ativar inicialização segura) | Permite ativar ou desativar o recurso de inicialização segura.                                                                                                    |
|                                                  | <ul> <li>Ativar inicialização segura-Por padrão, esta opção fica<br/>desativada.</li> </ul>                                                                             |
| Modo inicialização segura                        | Alterações no modo de operação da inicialização segura modificam<br>o comportamento da inicialização segura para permitir a avaliação<br>de assinaturas de driver UEFI. |
|                                                  | Estas opções são:                                                                                                    |
|                                                  | <ul> <li>Deployed Mode(Modo implementado)—Por padrão, esta<br/>opção está ativada.</li> </ul>                                                                           |

#### Tabela 24. Secure Boot (Inicialização segura)

| Opção                                                          | Descrição                                                                                                    |
|----------------------------------------------------------------|----------------------------------------------------------------------------------------------------|
|                                                                | Audit Mode (Modo auditoria)                                                                                      |
| Expert Key Management (Gerenciamento de chaves especializadas) | Permite habilitar ou desabilitar o gerenciamento de chaves especializadas.                                       |
|                                                                | <ul> <li>Enable CPUID Limit (Habilitar limite de CPUID) — Por<br/>padrão, esta opção está desativada.</li> </ul> |
|                                                                | As opções do Gerenciamento de chaves especializadas são:                                                         |
|                                                                | <ul> <li>PK—Por padrão, essa opção está desativada.</li> <li>KEK</li> <li>db</li> </ul>                          |
|                                                                | • dbx                                                                                                    |

### **Opções do Intel Software Guard Extensions**

### Tabela 25. Extensões de proteção de software da Intel

| Орção                                                          | Descrição                                                                                                    |
|----------------------------------------------------------------|----------------------------------------------------------------------------------------------------|
| Intel SGX Enable (Ativar Intel SGX)                            | Este campo permite que você forneça um ambiente seguro para a execução de código/armazenamento de informações confidenciais no contexto dos sistemas operacionais principais. |
|                                                                | Clique em uma das opções a seguir:                                                                                                    |
|                                                                | <ul> <li>Desativado</li> <li>Ativada</li> <li>Software controlled(Controlado por software) — Padrão</li> </ul>                                                                |
| Enclave Memory Size (Tamanho da memória reserva de<br>enclave) | Esta opção define o <b>SGX Enclave Reserve Memory</b><br><b>Size</b> (Tamanho da memória reserva de enclave do SGX)                                                           |
|                                                                | Clique em uma das opções a seguir:                                                                                                    |
|                                                                | • 32 MB                                                                                                    |
|                                                                | <ul> <li>64 MB</li> <li>128 MB—Padrão</li> </ul>                                                                                                    |

### Desempenho

#### Tabela 26. Desempenho

| Орção                                   | Descrição                                                                                                    |
|-----------------------------------------|----------------------------------------------------------------------------------------------------|
| Multi Core Support (Suporte Multi Core) | Este campo especifica se o processador tem um ou todos os<br>núcleos habilitados. A performance de alguns aplicativos aumenta<br>com os núcleos adicionais. |
|                                         | • All (Todos) — Padrão                                                                                                    |
|                                         | • 1                                                                                                    |
|                                         | • 2                                                                                                    |
|                                         | • 3                                                                                                    |
| Intel SpeedStep                         | Permite habilitar ou desabilitar o modo Intel SpeedStep do processador.                                                                                     |
|                                         | <ul> <li>Enable Intel SpeedStep (Habilitar a tecnologia<br/>SpeedStep da Intel)</li> </ul>                                                                  |
|                                         | Esta opção está configurada por padrão.                                                                                                    |

#### Tabela 26. Desempenho

| Орção                                                          | Descrição                                                                                                    |
|----------------------------------------------------------------|----------------------------------------------------------------------------------------------------|
| C-States Control (Controle dos estados de energia)             | Permite habilitar ou desabilitar os estados adicionais de suspensão<br>do processador.                                                 |
|                                                                | C states (Estados de energia)                                                                                                    |
|                                                                | Esta opção está configurada por padrão.                                                                                                |
| Intel® TurboBoost™                                             | Esta opção habilita ou desabilita o modo Intel® TurboBoost™ do<br>processador                                                          |
| Hyper-Thread Control (Controle da tecnologia Hyper-<br>Thread) | <ul> <li>Permite ativar ou desativar HyperThreading no processador.</li> <li>Desativado</li> <li>Enabled (Ativada) — padrão</li> </ul> |

### Gerenciamento de energia

### Tabela 27. Power Management (Gerenciamento de energia) (continuação)

| Opção                                      | Descrição                                                                                                    |
|--------------------------------------------|----------------------------------------------------------------------------------------------------|
| Lid Switch                                 | Permite desativar a chave da tampa.                                                                                                    |
|                                            | As opções são:                                                                                                    |
|                                            | Enable Lid Switch (Ativar interruptor da tampa) - ativada por padrão                                                                                                    |
|                                            | • Power On Lid Open (Ligar abertura da tampa) - ativada por padrao                                                                                                    |
| AC Behavior                                | Permite habilitar ou desabilitar a opção de ligar o computador automaticamente quando o adaptador CA está conectado.                                                                                                    |
|                                            | Wake on AC (Ativar com CA)                                                                                                    |
|                                            | Essa opção está desativada por padrão.                                                                                                    |
| Habilita a tecnologia Intel<br>Speed Shift | Permite ativar ou desativar a tecnologia Intel Speed Shift. Por padrão, esta opção está ativada.                                                                                                    |
| Auto On Time                               | Permite definir a data que o computador deve ligar automaticamente.                                                                                                    |
|                                            | As opções são:                                                                                                    |
|                                            | Disabled (Desabilitado) - ativada por padrão                                                                                                    |
|                                            | Todos os dias     West due comence                                                                                                    |
|                                            | Vveekdays (Dias da semana)     Select Days (Selecionar dias)                                                                                                    |
|                                            |                                                                                                    |
| USB Wake Support                           | Permite habilitar o recurso de fazer com que dispositivos USB ativem o sistema a partir do modo de espera. Por padrão, a opção <b>Enable USB Wake Support</b> (Ativar USB Wake Supoort) está desativada.                                                                                                    |
| Advanced Battery Charge<br>Configuration   | Esta opção permite que você maximize a integridade da bateria. Quando você ativa esta opção, o sistema usa o algoritmo de carregamento padrão e outras técnicas durante as horas sem atividade para melhorar a integridade da bateria. Por padrão, a opção <b>Enable Advanced Battery Charge Mode</b> (Ativar modo avançado de carga da bateria) opção está desativada. |
| Primary Battery Charge                     | Permite selecionar o modo de carregamento da bateria.                                                                                                    |
| Configuration                              | As opções são:                                                                                                    |
|                                            | Adaptativa — ativada por padrão                                                                                                    |
|                                            | Norma     Funness Channes                                                                                                    |
|                                            | <ul> <li>Expressionarge</li> <li>Primarily AC use (Use principalmente em CA)</li> </ul>                                                                                                    |
|                                            | Personalização                                                                                                    |
|                                            |                                                                                                    |

#### Tabela 27. Power Management (Gerenciamento de energia)

| Opção                  | Descrição                                                                                                    |
|------------------------|----------------------------------------------------------------------------------------------------|
|                        | Se Custom Charge (Carregamento personalizado) estiver selecionado, também é possível configurar<br>Custom Charge Start (Início do carregamento personalizado) e Custom Charge Stop (Parada do<br>carregamento personalizado). |
|                        | () NOTA: Nem todos os modos de carregamento poderão estar disponíveis para todas as baterias.                                                                                                    |
| Type-C Connector Power | Esta opção permite que você defina a potência máxima que pode ser extraída do conector tipo C. As<br>opções são:<br>• 7,5 Watts - ativada por padrão<br>• 15 Watts (15 watts)                                                 |

### **Comportamento do POST**

### Tabela 28. Comportamento do POST (continuação)

| Opção                                         | Descrição                                                                                                    |
|-----------------------------------------------|----------------------------------------------------------------------------------------------------|
| Adapter Warnings                              | Permite habilitar ou desabilitar as mensagens de advertência da configuração do sistema (BIOS) quando<br>são usados certos adaptadores de energia.                                                                                                    |
|                                               | Enable Adapter Warnings (Ativar Adapter Warnings)—ativada por padrão                                                                                                    |
| Keypad (Embedded)<br>(Teclado - Incorporado)  | <ul> <li>Permite escolher um de dois métodos para ativar o teclado numérico incorporado no teclado interno. As opções são:</li> <li>Fn Key Only (Somente tecla Fn) - ativada por padrão</li> <li>By Numlock</li> </ul>                                                                                                    |
| Numlock Enable                                | Permite habilitar ou desabilitar a função Numlock quando o sistema é inicializado.                                                                                                    |
|                                               | Enable Numlock (Ativar Numlock)—ativada por padrão                                                                                                    |
| Fn Lock Options                               | Permite que a combinação de teclas de atalho Fn + Esc alterne o comportamento principal de F1-<br>F12 entre suas funções padrão e secundária. Se você desabilitar esta opção, não poderá alternar<br>dinamicamente o comportamento principal dessas teclas. Por padrão, a opção <b>Fn Lock</b> (Bloqueio de<br>Fn) está ativada.<br>Selecione uma das opções a seguir: |
|                                               | Lock Mode Disable/Standard (Modo de bloqueio desabilitado/padrão)     Lock Mode Enable/Secondary (Modo de bloqueio babilitar/secundário) - ativado por padrão                                                                                                    |
| Factheast                                     |                                                                                                    |
| Fastboot                                      | <ul> <li>Permite acelerar o processo de inicialização ao ignorar algumas etapas de compatibilidade.</li> <li>Selecione uma das opções a seguir:</li> <li>Minimal (mínima)—ativada por padrão</li> <li>Thorough (Completa)</li> <li>Automático</li> </ul>                                                                                                    |
| Extended BIOS POST<br>Time                    | <ul> <li>Permite que você crie um atraso pré-boot adicional.</li> <li>Selecione uma das opções a seguir:</li> <li>0 seconds (0 segundos) - ativada por padrão</li> <li>5 seconds (5 segundos)</li> <li>10 seconds (10 segundos)</li> </ul>                                                                                                    |
| Full Screen logo (Logotipo<br>em tela cheia)  | Permite exibir o logotipo em tela inteira se a imagem corresponder à resolução da tela. Por padrão, a opção <b>Enable Full Screen Logo</b> (Ativar logotipo em tela inteira) opção Ativar tela inteira logotipo é desativado.                                                                                                    |
| Warnings and Errors<br>(Advertências e erros) | Permite que você selecione opções diferentes para parar, solicitar e aguardar entrada do usuário, continuar quando avisos forem detectados, mas pausar em erros, ou continuar quando avisos ou erros forem detectados durante o processo do POST.                                                                                                    |

#### Tabela 28. Comportamento do POST

| Opção | Descrição                                                                                    |
|-------|----------------------------------------------------------------------------------------------|
|       | Selecione uma das opções a seguir:                                                           |
|       | • Prompt on Warnings and Errors (Alertar quando houver avisos e erros) - ativada por padrão  |
|       | Continue on Warnings (Continuar quando houver avisos)                                        |
|       | <ul> <li>Continue on Warnings and Errors (Continuar quando houver avisos e erros)</li> </ul> |

### Suporte à virtualização

### Tabela 29. Suporte à virtualização

| Орção                                                   | Descrição                                                                                                    |
|---------------------------------------------------------|----------------------------------------------------------------------------------------------------|
| Virtualization (Virtualização)                          | Esta opção especifica se um VMM (monitor de máquina virtual) pode usar os recursos adicionais<br>de hardware fornecidos pela tecnologia de virtualização da Intel. Por padrão, a opção <b>Enable Intel</b><br><b>Virtualization Technology</b> (Ativar a Tecnologia de virtualização Intel) está ativada. |
| VT for Direct I/O<br>(Virtualização para E/S<br>direta) | Ativa ou desativa o VMM (monitor de máquina virtual) para a utilização dos recursos de hardware<br>adicionais fornecidos pela tecnologia de virtualização da Intel para E/S direta. Por padrão, a opção<br><b>Enable VT for Direct I/O</b> (Ativar VT para E/S direta) está ativada.                      |

### Opções de rede sem fio

### Tabela 30. Rede sem fio

| Орção                                               | Descrição                                                                                                 |
|-----------------------------------------------------|----------------------------------------------------------------------------------------------------|
| Wireless Switch                                     | Permite definir os dispositivos de rede sem fio que podem ser controlados pelo comutador da rede sem fio. |
|                                                     | As opções são:                                                                                            |
|                                                     | • WLAN                                                                                                    |
|                                                     | Bluetooth®                                                                                                |
|                                                     | Todas as opções estão habilitadas por padrão.                                                             |
| Wireless Device Enable (Ativar dispositivo sem fio) | Permite habilitar ou desabilitar os dispositivos sem fio internos.                                        |
|                                                     | As opções são:                                                                                            |
|                                                     | • WLAN                                                                                                    |
|                                                     | Bluetooth®                                                                                                |
|                                                     | Todas as opções estão habilitadas por padrão.                                                             |

### Manutenção

#### Tabela 31. Manutenção (continuação)

| Орção                                      | Descrição                                                                                                    |
|--------------------------------------------|----------------------------------------------------------------------------------------------------|
| Service Tag (Etiqueta de<br>serviço)       | Exibe a etiqueta de serviço do computador.                                                                                                |
| Asset Tag (Etiqueta de<br>ativo)           | Permite a criação de uma etiqueta de patrimônio do sistema, se ainda não tiver sido definida.<br>Essa opção não está definida por padrão. |
| BIOS Downgrade<br>(Desatualização do BIOS) | Permite que você atualize as revisões anteriores do firmware do sistema.                                                                  |

#### Tabela 31. Manutenção

| Opção                                  | Descrição                                                                                                    |
|----------------------------------------|----------------------------------------------------------------------------------------------------|
|                                        | Allow BIOS Downgrade (Permitir Downgrade do BIOS) Esta opção está configurada por padrão.                                                                                                    |
| Data Wipe (Limpeza de<br>dados)        | <ul> <li>Permite que você apague com segurança dados de todos os dispositivos internos de armazenamento.</li> <li>Wipe on Next Boot (Apagar na próxima inicialização)</li> <li>Essa opção não está definida por padrão.</li> </ul>                                                                                                    |
| Bios Recovery<br>(Recuperação do BIOS) | <ul> <li>BIOS Recovery from Hard Drive (Recuperação do BIOS da unidade de disco rígido) - Por padrão, esta opção está ativada. Permite recuperar o BIOS corrompido de um arquivo de recuperação no HDD ou em uma unidade USB externa.</li> <li>BIOS Auto-Recovery(Recuperação automática do BIOS): permite que você recupere o BIOS</li> </ul> |
|                                        | automaticamente.                                                                                                    |

### **Registros do sistema**

#### Tabela 32. Registros do sistema

| Орção                            | Descrição                                                                     |  |
|----------------------------------|-------------------------------------------------------------------------------|--|
| BIOS events (Eventos do<br>BIOS) | Permite exibir e apagar os eventos de POST da Configuração do sistema (BIOS). |  |
| Thermal Events                   | Permite exibir e apagar os eventos (térmicos) da Configuração do sistema.     |  |
| Power Events                     | Permite exibir e apagar os eventos (de energia) da Configuração do sistema.   |  |

### Resolução do sistema SupportAssist

#### Tabela 33. Resolução do sistema SupportAssist

| Орção                                                             | Descrição                                                                                                    |
|-------------------------------------------------------------------|----------------------------------------------------------------------------------------------------|
| Auto OS Recovery<br>Threshold                                     | A opção de configuração <b>Limite de recuperação automática do sistema operacional</b> controla o fluxo de inicialização automática do Console de resolução do sistema SupportAssist e da ferramenta Dell OS Recovery. |
|                                                                   | Clique em uma das opções a seguir:                                                                                                    |
|                                                                   | • DESLIGADO                                                                                                    |
|                                                                   | • 1                                                                                                    |
|                                                                   | • 2—ativado por padrão                                                                                                    |
|                                                                   | • 3                                                                                                    |
| SupportAssist OS<br>Recovery (Recuperação<br>de SO SupportAssist) | Permite que você se recupere a Recuperação de SO SupportAssist (desativado por padrão). Por padrão,<br>esta opção está ativada.                                                                                        |

## Como atualizar o BIOS no Windows

É recomendável atualizar o BIOS (configuração do sistema) ao substituir a placa de sistema ou se uma atualização estiver disponível. Em notebooks, certifique-se de que a bateria do computador esteja com plena carga e que o computador esteja conectado a uma tomada elétrica antes de iniciar a atualização do BIOS.

() NOTA: Se o BitLocker estiver ativado, deverá ser suspenso antes da atualização do BIOS do sistema e, em seguida, reativado depois que a atualização do BIOS estiver concluída.

- 1. Reinicialize o computador.
- 2. Visite Dell.com/support.
  - Digite a etiqueta de serviço ou o código de serviço expresso e clique em Enviar.
  - Clique em **Detect Product** (Detectar produto) e siga as instruções na tela.
- 3. Se você não conseguir detectar ou encontrar a etiqueta de serviço, clique em Choose from all products(Escolher de todos os produtos).
- 4. Escolha a categoria Produtos na lista.

(i) NOTA: Escolha a categoria adequada para ir até a página do produto.

- 5. Selecione o modelo de seu computador e a página de Suporte ao produto de seu computador será exibida.
- 6. Clique em Obter drivers e, em seguida, em Drivers e downloads.

A seção Drivers e downloads será aberta.

- 7. Clique em Encontrar sozinho.
- 8. Clique em **BIOS** para exibir as versões do BIOS.
- 9. Identifique o arquivo do BIOS mais recente e clique em Download.
- 10. Selecione o método de download de sua preferência na janela Selecione seu método de download abaixo, clique em Fazer download do arquivo.
   A janela Download de arquivo é exibida.
- 11. Clique em Salvar para salvar o arquivo em seu computador.
- Clique em Executar para instalar as configurações atualizadas do BIOS em seu computador. Siga as instruções na tela.

### Como atualizar o BIOS em sistemas com o BitLocker ativado

CUIDADO: Se o BitLocker não estiver suspenso antes de atualizar o BIOS, na próxima vez em que você reinicializar o sistema, ele não reconhecerá a chave do BitLocker. Será solicitado que seja inserida a chave de recuperação para o progresso e o sistema solicitará isso em cada reinicialização. Se a chave de recuperação não for reconhecida, isso pode resultar em perda de dados ou em uma reinstalação desnecessária do sistema operacional. Para obter mais informações sobre este assunto, consulte o artigo de conhecimento: Atualização do BIOS em sistemas Dell com o BitLocker ativado

### Como atualizar o BIOS de sistema usando uma unidade flash USB

Se o sistema não puder ser carregado no Windows, mas ainda houver a necessidade de atualizar o BIOS, faça download do arquivo do BIOS usando outro sistema e salve-o em uma unidade flash USB inicializável.

- **NOTA:** Você precisará usar uma unidade flash USB inicializável. Consulte o artigo a seguir para obter mais detalhes sobre Como criar uma unidade flash USB inicializável usando o Pacote de implementação do Dell Diagnostics (DDDP)
- 1. Faça download do arquivo .EXE de atualização do BIOS em outro sistema.
- 2. Copie o arquivo, por exemplo, O9010A12.EXE para a unidade flash USB inicializável.
- 3. Insira a unidade flash USB no sistema que precisa da atualização do BIOS.
- 4. Reinicie o sistema e pressione F12 quando o logotipo da Dell na tela de início aparecer para exibir o menu de inicialização a ser feita uma única vez.
- 5. Usando as teclas de seta, selecione Dispositivo de armazenamento USB e pressione em Enter.
- 6. O sistema será inicializado em um prompt Diag C:\>.
- 7. Execute o arquivo digitando o nome completo do arquivo, por exemplo, O9010A12.exe, e pressione Enter.
- 8. O utilitário de atualização do BIOS será carregado. Siga as instruções na tela.

| Flash BIOS         |                 |  |
|--------------------|-----------------|--|
| System BIOS Inform | ition           |  |
| System             | Latitude 3301   |  |
| Revision:          | 1.12.1          |  |
| Vendor:            | Dell            |  |
| Power Status:      | Okay            |  |
|                    |                 |  |
| Flash from file    |                 |  |
| BIOS update file:  | «None selected» |  |
| System:            | «None selected» |  |
| Revision:          | «None selected» |  |
| Vendor:            | «None selected» |  |
| Options:           |                 |  |
|                    |                 |  |
|                    |                 |  |
|                    |                 |  |
|                    |                 |  |
| Cancel Update      |                 |  |

Figura 1. Tela de atualização do BIOS do DOS

### Como atualizar o BIOS da Dell em ambientes Linux e Ubuntu

Se você quiser atualizar o BIOS de sistema em um ambiente Linux, como Ubuntu, consulte https://www.dell.com/support/article/sln171755/.

# Como atualizar o BIOS do menu de inicialização a ser executada uma única vez (F12)

Atualização do BIOS do sistema usando um arquivo .exe de atualização do BIOS copiado em uma unidade USB FAT32 e a inicialização a partir do menu de inicialização a ser executada uma única vez F12.

#### Atualizações do BIOS

Você pode executar o arquivo de atualização do BIOS do Windows usando uma unidade USB inicializável ou você pode também atualizar o BIOS a partir do menu de inicialização a ser executada uma única vez F12 no sistema.

A maioria dos sistemas Dell fabricado depois de 2012 possui esse recurso e você pode confirmar inicializando seu sistema através do menu de inicialização a ser executada uma única vez F12 para verificar se BIOS FLASH UPDATE (Atualização do BIOS) está na lista de opções de inicialização para o seu sistema. Se a opção estiver na lista, então o BIOS suporta esta opção de atualização do BIOS.

(i) NOTA: Apenas sistemas com opção de atualização do BIOS no menu de inicialização a ser executada uma única vez F12 podem utilizar esta função.

#### Como atualizar a partir do menu de inicialização a ser executada uma única vez

Para atualizar o seu BIOS a partir do menu de inicialização a ser executada uma única vez F12, você necessita:

- Unidade USB formatado para o sistema de arquivos FAT32 (a unidade não precisa ser inicializável)
- Arquivo executável do BIOS que você já baixou a partir do site de suporte da Dell e copiado na raiz da unidade USB
- Adaptador de alimentação CA conectado ao sistema
- Bateria do sistema funcional para atualizar o BIOS

Realize as etapas a seguir para executar o processo de atualização do BIOS a partir do menu F12:

## CUIDADO: Não desligue o sistema durante o processo de atualização do BIOS. Desligar o sistema pode fazer com que o sistema falhe ao ser inicializado.

1. Com o sistema desligado, insira a unidade USB onde você copiou a atualização em uma porta USB do sistema.

2. Ligue o sistema e pressione a tecla F12 para acessar o menu de inicialização a ser executada uma única vez, Selecione Atualização do BIOS usando o mouse ou as teclas de setas, em seguida, pressione **Enter**.

| OptiPlex 5055 Ryzen APU<br>BIOS Version 11.0<br>Processor AMD CPU | BIOS Setup  |                  | Diagnostics  |
|-------------------------------------------------------------------|-------------|------------------|--------------|
| Memory: 4 GB<br>Service Tag: G13FR9W                              |             | 00<br>00         |              |
| Advanced Setup                                                    | BIOS Update | Device Configura | ation        |
| Boot mode                                                         |             | Real Providence  |              |
| Secure Boot Disabled                                              |             |                  | Sector Parts |
| UEFI Boot Devices                                                 |             |                  | 22           |
| Windows Boot Manager                                              |             |                  | ~            |
| HUEFI ONBOARD NIC (IPV4)                                          |             |                  |              |
| LUEFI ONBOARD NIC (IPV6)                                          |             |                  |              |
| UEFI ST500DM002-1SB10A                                            |             |                  |              |

3. A menu de atualização do BIOS abre, em seguida, clique em a Atualizar a partir de arquivo.

| Flash BIOS                 |                         | ? ×               |
|----------------------------|-------------------------|-------------------|
| System BIOS<br>Information |                         |                   |
| System:                    | OptiPlex 5055 Ryzen APU |                   |
| Revision:                  | 110                     |                   |
| Vendor:                    | Dell                    |                   |
| Flash from file            |                         |                   |
| BIOS update file:          | «None selected»         |                   |
| System:                    | «None selected»         |                   |
| Revision:                  | «None selected»         |                   |
| Vendor:                    | «None selected»         |                   |
| Options:                   |                         |                   |
|                            |                         |                   |
| Cancel Update              |                         |                   |
|                            |                         | The second second |
|                            |                         |                   |

4. Selecione a unidade USB externa

| File Explore                                       | er                                                                                                    |
|----------------------------------------------------|----------------------------------------------------------------------------------------------------|
| NTFS,<br>[PciRoot(0x0)/F<br>T,E647EB30-02          | Pc(0x1,0x2)/Pci(0x0,0x1)/Sata(0x0,0x0,0x0)/HD(1,GF<br>252-4256-800F-26D665F61218,0x800,0xF9800)             |
| NO VOLUME LI<br>[PciRoot(0x0)//<br>T,68AD4B09-7    | ABEL.<br>>ci(0x1.0x2)/Pci(0x0.0x1)/Sata(0x0.0x0.0x0)/HDI2.CI<br>9EA-4733-A5F5-DA6F77061151.0xFA000.0x32000) |
| NTFS.<br>(PciRoot(0x0)//<br>T.97D56558-C<br>1800)] | Pci(0x1,0x2)/Pci(0x0,0x1)/Sata(0x0,0x0,0x0)/HD14,Gi<br>16A-40CC - 9498-0F3E222CE2E5,0x134000,0x3A25         |
| ADATA UFD.<br>(PciRoot(0x0)/8<br>x04DD5721.0x)     | PG(0x1.0x2)/PG(0x0.0x0)/USB(0x8.0x0)/HD(1,MBR.0<br>3F.0x12/B7C1)                                            |
| Load File<br>(PciRoot(0x0)//                       | ວິດເດັນ1 ຄົນວ່າ/ອິດເດັນຄ ຄົນວ່າ/ອິດເດັນຄ ຄົນຄາ/ອິດເດັນຄ                                                     |
| Submit <mark>Exit</mark>                           |                                                                                                    |
|                                                    |                                                                                                    |

5. Após selecionar o arquivo, clique duas vezes no arquivo de destino para atualizar e, em seguida, pressione Enviar.

| File Explorer                    |            |
|----------------------------------|------------|
|                                  | 101884     |
| KonaRV_110.exe                   | Barris Con |
| KonaRV_12G8_available_memory.jpg |            |
| KonaRV_8G8_available_memory.jpg  |            |
| RU32.efi                         |            |
| RU.efi                           |            |
| DASH Auto Run_RR_M.7z            |            |
| 7z920-x64.7z                     |            |
| DelSbPeic                        |            |
| KonaRV_11.0.exe                  |            |
| Submit Exit                      |            |

6. Clique em Atualizar o BIOS, em seguida, o sistema é reinicializado para atualizar o BIOS.

| Flash BIOS                 | 5                       | ? ×                  |
|----------------------------|-------------------------|----------------------|
| System BIOS<br>Information |                         |                      |
| System:                    | OptiPlex 5055 Ryzen APU |                      |
| Revision:                  | 110                     |                      |
| Vendor:                    | Dell                    |                      |
| Flash from file            |                         |                      |
| BIOS update file:          | \KonaRV_110.exe         | Charles and a second |
| System:                    | OptiPlex 5055 Ryzen APU |                      |
| Revision:                  | 110                     |                      |
| Vendor:                    | Dell Inc.               |                      |
| Options:                   |                         |                      |
| Update BKOS!               |                         |                      |
| Cancel Update              |                         |                      |
|                            |                         |                      |
|                            |                         |                      |
|                            |                         |                      |

7. Ao terminar, o sistema será reinicializado e o processo de atualização do BIOS está concluído.

### Senhas do sistema e de configuração

#### Tabela 34. Senhas do sistema e de configuração

| Tipo de senha         | Descrição                                                                                                    |
|-----------------------|----------------------------------------------------------------------------------------------------|
| System password       | Senha que precisa ser informada para fazer login no sistema.                                                                  |
| Senha de configuração | Senha que presisa ser informada para que se possa ter acesso e<br>efetuar alterações nas configurações do BIOS do computador. |

É possível criar uma senha do sistema e uma senha de configuração para proteger o computador.

CUIDADO: Os recursos das senhas proporcionam um nível básico de segurança para os dados no computador.

CUIDADO: Qualquer um pode acessar os dados armazenados em seu computador se este não estiver bloqueado e for deixado sem supervisão.

(i) NOTA: O recurso de senha do sistema e de configuração está desativado.

### Como atribuir uma senha de configuração do sistema

É possível atribuir uma nova Senha do sistema somente quando o status está em Não definida.

Para entrar na configuração do sistema, pressione F2 imediatamente após uma ativação ou reinicialização.

- Na tela BIOS de sistema ou Configuração do sistema, selecione Segurança e pressione Enter. A tela Security (Segurança) é exibida.
- 2. Selecione Senha do sistema/administrador e crie uma senha no campo Digite a nova senha.

Use as diretrizes a seguir para atribuir a senha do sistema:

- Uma senha pode ter até 32 caracteres.
- A senha pode conter os números de 0 a 9.
- Somente letras minúsculas são válidas, letras maiúsculas não são permitidas.
- Apenas os caracteres especiais a seguir são permitidos: espaço, ("), (+), (,), (-), (.), (/), (;), ([), (\), (]), (`).
- 3. Digite a senha do sistema que foi digitada anteriormente no campo **Confirm new password (Confirmar a nova senha)** e clique em **OK**.

- 4. Pressione Esc e será exibida uma mensagem solicitando-o a salvar as alterações.
- 5. Pressione Y para salvar as alterações. O computador reinicializa.

### Como apagar ou alterar uma senha de configuração existente

Certifique-se de que o **Status da senha** esteja desbloqueado (na Configuração do sistema) antes de tentar excluir ou alterar a senha do sistema e de configuração existente. Não é possível apagar ou alterar uma senha de sistema ou de configuração existente se a opção **Status da senha** estiver Bloqueada.

Para entrar na configuração do sistema, pressione F2 imediatamente após uma ativação ou reinicialização.

- 1. Na tela BIOS de sistema ou Configuração do sistema, selecione Segurança do sistema e pressione Enter. A tela System Security (Segurança do sistema) é exibida.
- 2. Na tela System Security (Segurança do sistema), verifique se o Password Status (Status da senha) é Unlocked (desbloqueada).
- 3. Selecione System Password (Senha do sistema), altere ou apague a senha do sistema existente e pressione Enter ou Tab.
- Selecione Setup Password (Senha de configuração), altere ou apague a senha de configuração existente e pressione Enter ou Tab.

() NOTA: Se você alterar a senha do sistema e/ou de configuração, digite novamente a nova senha quando for solicitado. Se você excluir a senha do sistema e de configuração, confirme a exclusão quando for solicitado.

- 5. Pressione Esc e será exibida uma mensagem solicitando-o a salvar as alterações.
- Pressione Y para salvar as alterações e saia da configuração do sistema. O computador será reinicializado.

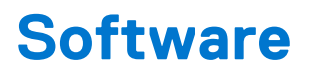

Este capítulo apresenta em detalhes os sistemas operacionais compatíveis, além de instruções sobre como instalar os drivers.

#### **Tópicos:**

Como fazer o download de drivers do Windows

## Como fazer o download de drivers do Windows

- 1. Ligue o notebook.
- 2. Visite Dell.com/support.
- 3. Clique em Suporte ao Produto, digite a etiqueta de serviço do notebook e clique em Enviar.
  - () NOTA: Se você não tiver a etiqueta de serviço, use o recurso de detecção automática ou procure manualmente em seu modelo de notebook.
- 4. Clique em Drivers and Downloads (Drivers e Downloads).
- 5. Selecione o sistema operacional instalado no notebook.
- 6. Role para baixo na página e selecione o driver a ser instalado.
- 7. Clique em Fazer download do arquivo para fazer download do driver para o notebook.
- 8. Depois que o download estiver concluído, navegue até a pasta onde salvou o arquivo do driver.
- 9. Clique duas vezes no ícone do arquivo do driver e siga as instruções na tela.

## Como obter ajuda

#### Tópicos:

• Como entrar em contato com a Dell

### Como entrar em contato com a Dell

(i) NOTA: Se não tiver uma conexão de Internet ativa, você pode encontrar as informações de contato na sua fatura de compra, nota de expedição, nota fiscal ou catálogo de produtos Dell.

A Dell fornece várias opções de suporte e atendimento on-line ou por telefone. A disponibilidade varia de acordo com o país e o produto, e alguns serviços podem não estar disponíveis na sua região. Para entrar em contacto com a Dell para tratar de assuntos de vendas, suporte técnico ou serviço de atendimento ao cliente:

- 1. Visite Dell.com/support.
- 2. Selecione a categoria de suporte.
- 3. Encontre o seu país ou região no menu suspenso Choose a Country/Region (Escolha um país ou região) na parte inferior da página.
- 4. Selecione o link de serviço ou suporte adequado, com base na sua necessidade.